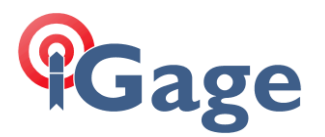

Updating main firmware in i83, i89, i93, iBase, iG8, iG9...

- 1. Charge the receiver to at least 50%.
- 2. First download the desired firmware:

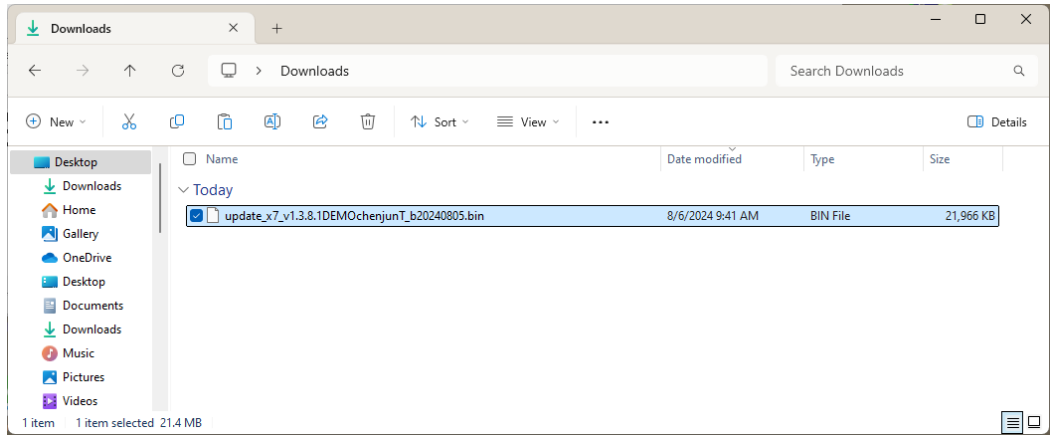

There could be multiple firmware updates:

mainboard OEM (the GNSS engine) Radio

If more than one, you will need to connect to the receiver once for each update as the receiver will reboot and disconnect Wi-Fi after each update completes.

3. Connect to the receiver by Wi-Fi:

Click on the network icon in tool tray (1), then expand the list of available connections (2):

|                  | * >           | \$            |
|------------------|---------------|---------------|
| Available        | Not connected | Airplane mod  |
| <mark>و</mark> 2 | \$\$ >        | ø,            |
| Night light      | Accessibility | Project       |
|                  |               |               |
| 10) <del></del>  |               | <b>-•</b> — = |
| J)) ———          | 5             | -•-==         |
| D))              | Ţ             | -•— =         |

Click on the device with GNSS-serial\_number of your receiver:

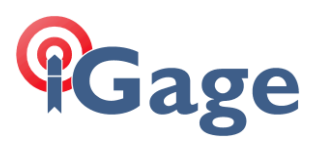

| ← Wi-Fi            |       |                         |         |     |
|--------------------|-------|-------------------------|---------|-----|
| GAGE_F             |       |                         |         |     |
| 🗟 IGAGE-gu         | iest  |                         |         |     |
| GAGE IGAGE         |       | 1                       |         | 1   |
| 🔶 GNSS-402         | 21209 | $\langle \cdot \rangle$ |         |     |
| 🖗 spinoza          |       | V                       |         |     |
| More Wi-Fi setting | js    |                         |         |     |
|                    | ~ @   | <u>に</u><br>(1)         | 6:14 PM | . 🤹 |

Click on Connect. No password will be required for the i83:

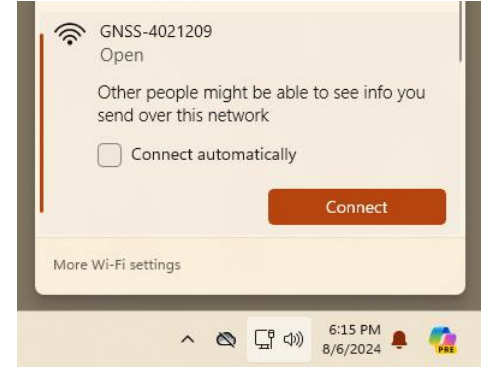

2

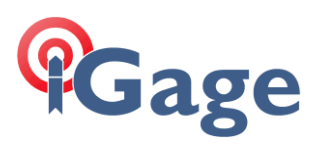

4. Open a browser window and navigate to the address 192.168.1.1:

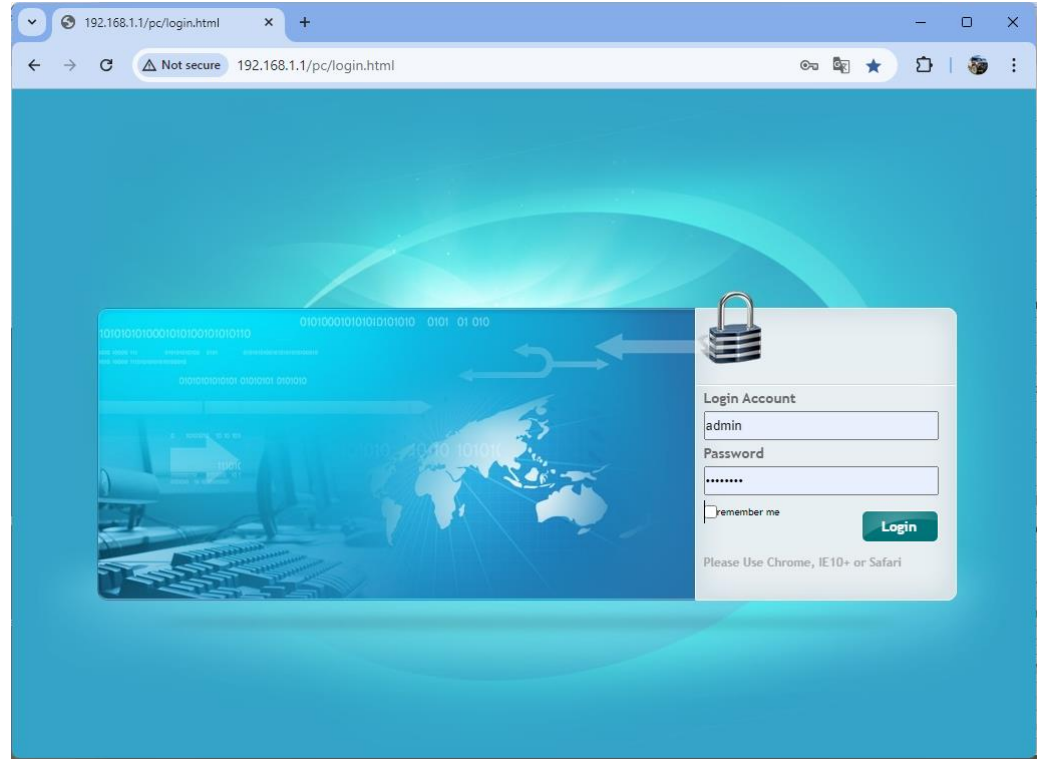

The 'Login Account' is 'admin' and the Password is 'password' (lower case). Click Login.

- 5. Click on Firmware, then 'Firmware info' to see the current firmware version:
  - Main Board Firmware version:

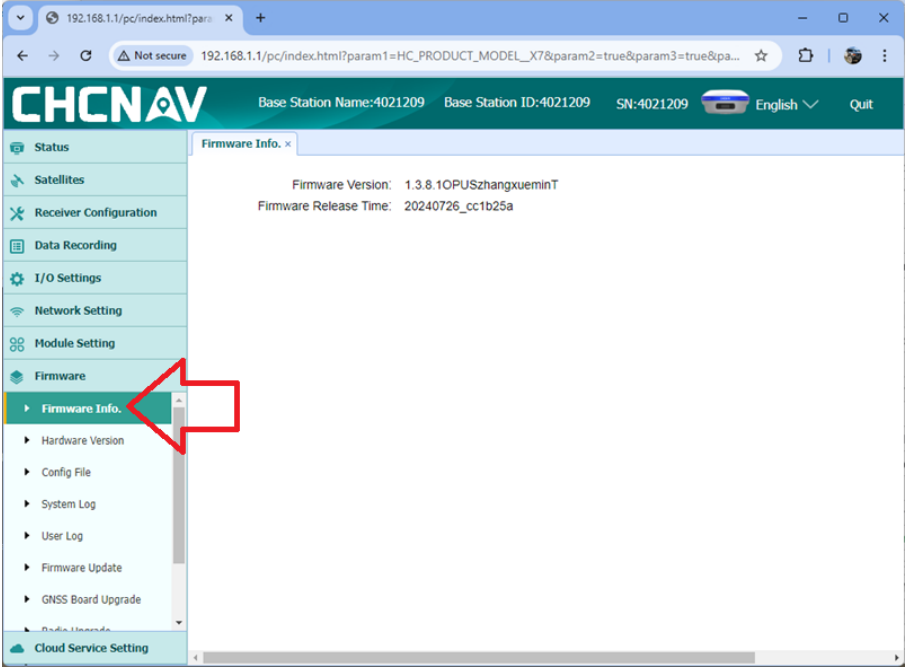

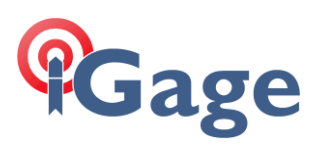

## **OEM Board** Firmware:

| ~   | 3 192.168.1.1/pc/index.html?      | ipara: X | +                            |                                      |                        |                    |               |        | -                        | 0   | ×   |
|-----|-----------------------------------|----------|------------------------------|--------------------------------------|------------------------|--------------------|---------------|--------|--------------------------|-----|-----|
| ÷   | → C ▲ Not secure                  | 192.168  | 3.1.1/pc/index.html?param1=I | HC_PRODUCT_MODELX78                  | kparam2=true&param3=tr | rue&param4=false&p | aram5=true&pa | iram6= | ± ל                      | 1 🎯 | :   |
| (   |                                   | /        |                              |                                      |                        |                    | SN:4021230    | -      | English $\smallsetminus$ | Q   | uit |
| ø   | Status                            | Hardwa   | are Version ×                |                                      |                        |                    |               |        |                          |     |     |
| *   | Satellites Receiver Configuration |          | Main Board:<br>Core Board:   | 1.1.0<br>1.1.0<br>419318980901070002 |                        |                    |               |        |                          |     |     |
|     | Data Recording                    |          | Board Firmware Version       | 14259                                |                        |                    |               |        |                          |     |     |
| ٥   | I/O Settings                      |          | Number.                      |                                      |                        |                    |               |        |                          |     |     |
| (); | Network Setting                   |          |                              |                                      |                        |                    |               |        |                          |     |     |
| 98  | Module Setting                    |          |                              |                                      |                        |                    |               |        |                          |     |     |
| ۲   | Firmware                          |          |                              |                                      |                        |                    |               |        |                          |     |     |
|     | Firmware Info.                    | 1        | _                            |                                      |                        |                    |               |        |                          |     |     |
|     | Hardware Version                  | _        | ]                            |                                      |                        |                    |               |        |                          |     |     |
|     | System Log                        | •        |                              |                                      |                        |                    |               |        |                          |     |     |
|     | ► User Log                        |          |                              |                                      |                        |                    |               |        |                          |     |     |
|     | Firmware Update                   |          |                              |                                      |                        |                    |               |        |                          |     |     |
|     | GNSS Board Upgrade                |          |                              |                                      |                        |                    |               |        |                          |     |     |
|     | Radio Upgrade                     |          |                              |                                      |                        |                    |               |        |                          |     |     |
|     | Upgrade Online                    |          |                              |                                      |                        |                    |               |        |                          |     |     |
|     | Cloud Service Setting             |          |                              |                                      |                        |                    |               |        |                          |     |     |

 To update firmware: Main Board: click on 'Firmware Update'

| • 3 192.168.1.1/pc/index.html          | ?para × +           |                    |                         |                     | -           | 0     | ×  |
|----------------------------------------|---------------------|--------------------|-------------------------|---------------------|-------------|-------|----|
| ← → C ▲ Not secure                     | 192.168.1.1/pc/inde | k.html?param1=HC_I | RODUCT_MODELX7&param2=  | true&param3=true&pa |             | 1 🀲   | :  |
| CHCNA                                  | Base Sta            | tion Name:4021209  | Base Station ID:4021209 | SN:4021209 📹        | 📄 English 🗸 | ' Qui | it |
| 😨 Status                               | Firmware Update ×   |                    |                         |                     |             |       |    |
| 💦 Satellites                           |                     | Upgrade File: 🛄    | Browse                  |                     |             |       |    |
| 🔀 Receiver Configuration               |                     |                    | Confirm                 |                     |             |       |    |
| 📰 Data Recording                       |                     |                    |                         |                     |             |       |    |
| I/O Settings                           |                     |                    |                         |                     |             |       |    |
| Network Setting                        |                     |                    |                         |                     |             |       |    |
| GO Module Setting                      |                     |                    |                         |                     |             |       |    |
| 📚 Firmware                             |                     |                    |                         |                     |             |       |    |
| Firmware Info.                         |                     |                    |                         |                     |             |       |    |
| <ul> <li>Hardware Version</li> </ul>   |                     |                    |                         |                     |             |       |    |
| <ul> <li>Config File</li> </ul>        |                     |                    |                         |                     |             |       |    |
| <ul> <li>System Log</li> </ul>         | 1                   |                    |                         |                     |             |       |    |
| <ul> <li>User Log</li> </ul>           |                     |                    |                         |                     |             |       |    |
| Firmware Update                        |                     |                    |                         |                     |             |       |    |
| <ul> <li>GNSS Board Upgrade</li> </ul> |                     |                    |                         |                     |             |       |    |
| Cloud Service Setting                  | 4                   |                    |                         |                     |             |       | Þ  |

Then click on Browse.

**OEM Board**: click on 'GNSS Board Upgrade':

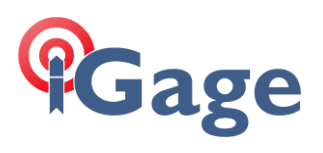

| ✓ ③ 192.168.1.1/pc/index.html        | ipera × +                                                                                                    | -    | 0        | × |
|--------------------------------------|----------------------------------------------------------------------------------------------------|------|----------|---|
| ← → C ▲ Not secure                   | 192.168.1.1/pc/index.html?param1=HC_PRODUCT_MODEL_X7&param2=true&param3=true&param4=false&param5=true&param6= 🖈 | Ð    | <b>@</b> | : |
| CHCNA                                | SN:4021230 📻 Englis                                                                                             | sh 🗸 | Quit     |   |
| Status                               | GNSS Board Upgrade ×                                                                                            |      |          |   |
| 🚯 Satellites                         | Upgrade File: Browse 2                                                                                          |      |          |   |
| 🔆 Receiver Configuration             |                                                                                                    |      |          |   |
| Data Recording                       |                                                                                                    |      |          |   |
| I/O Settings                         |                                                                                                    |      |          |   |
| Retwork Setting                      |                                                                                                    |      |          |   |
| Se Module Setting                    |                                                                                                    |      |          |   |
| 🔹 Firmware                           |                                                                                                    |      |          |   |
| <ul> <li>Firmware Info.</li> </ul>   |                                                                                                    |      |          |   |
| <ul> <li>Hardware Version</li> </ul> |                                                                                                    |      |          |   |
| <ul> <li>Config File</li> </ul>      |                                                                                                    |      |          |   |
| <ul> <li>System Log</li> </ul>       |                                                                                                    |      |          |   |
| <ul> <li>User Log</li> </ul>         |                                                                                                    |      |          |   |
| <ul> <li>Firmware Update</li> </ul>  |                                                                                                    |      |          |   |
| → GNSS Board Upgrade                 |                                                                                                    |      |          |   |
| <ul> <li>Radio Upgrade</li> </ul>    |                                                                                                    |      |          |   |
| <ul> <li>Usarada Onlina</li> </ul>   |                                                                                                    |      |          |   |

Then click on Browse.

7. Select the correct downloaded firmware file:

| C Open                                                                                                    |   |   |                  |        | ×                    |
|----------------------------------------------------------------------------------------------------|---|---|------------------|--------|----------------------|
| $\leftarrow$ $\rightarrow$ $\checkmark$ $\uparrow$ $\checkmark$ Downloads                                                                                                    | ~ | C | Search Downloads |        | Q                    |
| Organize 🔻 New folder                                                                                                    |   |   | ≡                | -      | •                    |
| Rinex     Name       Gallery     Today       OneDrive     update_x7_v1.3.8.1DEMOchenjunT_b20240805.bin       Desktop     update_x7_v1.3.8.1DEMOchenjunT_b20240805.bin       My Mobile     state_configuration_Manager |   |   |                  |        | Da<br>8/4            |
| Documents     Downloads                                                                                                    |   |   | _                |        |                      |
| File <u>n</u> ame: update_x7_v1.3.8.1DEMOchenjunT_b20240805.bin                                                                                                    |   | ~ | BIN File (*.bin) | Cancel | <ul> <li></li> </ul> |

5

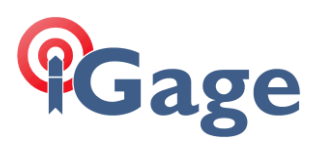

8. Click the Confirm button:

| • 3 192.168.1.1/pc/index.html?                               | ?para × +            |                    |                           |                        | -         | o x  |
|--------------------------------------------------------------|----------------------|--------------------|---------------------------|------------------------|-----------|------|
| $\leftarrow \rightarrow \mathbf{C}$ ( $\triangle$ Not secure | 192.168.1.1/pc/index | .html?param1=HC_PR | ODUCT_MODELX7&param2=     | true&param3=true&pa    | ל לא<br>ב | 🀲 E  |
| CHCNA                                                        | Base Stat            | ion Name:4021209   | Base Station ID:4021209   | SN:4021209 💼           | English ∨ | Quit |
| 🗊 Status                                                     | Firmware Update ×    |                    |                           |                        |           |      |
| 💦 Satellites                                                 |                      | Upgrade File: 🛄 B  | rowse update x v1.3.8.1DE | EMOchenjunT b20240805. | bin       |      |
| X Receiver Configuration                                     |                      |                    |                           |                        |           |      |
| Data Recording                                               |                      |                    |                           |                        |           |      |
| I/O Settings                                                 |                      |                    | N                         |                        |           |      |
| Network Setting                                              |                      |                    |                           |                        |           |      |
| So Module Setting                                            |                      |                    |                           |                        |           |      |
| 🔶 Firmware                                                   |                      |                    |                           |                        |           |      |
| Firmware Info.                                               |                      |                    |                           |                        |           |      |
| Hardware Version                                             |                      |                    |                           |                        |           |      |
| <ul> <li>Config File</li> </ul>                              |                      |                    |                           |                        |           |      |
| <ul> <li>System Log</li> </ul>                               |                      |                    |                           |                        |           |      |
| <ul> <li>User Log</li> </ul>                                 |                      |                    |                           |                        |           |      |
| ▶ Firmware Update                                            |                      |                    |                           |                        |           |      |
| <ul> <li>GNSS Board Upgrade</li> </ul>                       |                      |                    |                           |                        |           |      |
| Cloud Service Setting                                        | 4                    |                    |                           |                        |           |      |

The update will take approximately 2-minutes to complete.

| ♥ ③ 192.168.1.1/pc/index.html          | ipare × + – – ×                                                                           |
|----------------------------------------|-------------------------------------------------------------------------------------------|
| ← → C ▲ Not secure                     | 192.168.1.1/pc/index.html?param1=HC_PRODUCT_MODEL_X7&param2=true&param3=true&pa 🖈 🖸   🚳 : |
| CHCNA                                  | Base Station Name:4021209 Base Station ID:4021209 SN:4021209 💼 English 🗸 Quit             |
| 🗊 Status                               | Firmware Update ×                                                                         |
| 🗼 Satellites                           | Upgrade File: Browse update_x7_v1.3.8.1DEMOchenjunT_b20240805.bin                         |
| 🔀 Receiver Configuration               |                                                                                           |
| Data Recording                         |                                                                                           |
| I/O Settings                           |                                                                                           |
| Network Setting                        |                                                                                           |
| See Module Setting                     |                                                                                           |
| 象 Firmware                             | Please Wait!                                                                              |
| Firmware Info.                         | file is uploading                                                                         |
| Hardware Version                       |                                                                                           |
| <ul> <li>Config File</li> </ul>        |                                                                                           |
| <ul> <li>System Log</li> </ul>         |                                                                                           |
| <ul> <li>User Log</li> </ul>           |                                                                                           |
| ▶ Firmware Update                      |                                                                                           |
| <ul> <li>GNSS Board Upgrade</li> </ul> |                                                                                           |
| Cloud Service Setting                  | ۹ ــــــــــــــــــــــــــــــــــــ                                                    |

When the update is in progress the receiver window will show: Updating...

At the end of the update, the window will show: Update Success for 10 seconds.

The receiver will then reboot.

If you have multiple firmware updates (Main, OEM, Radio) then return to step 3 and repeat as needed.